# 総合振込・給与振込

### 総合振込

毎月の定例的なお振込にご利用ください。 登録済みの振込先明細に支払金額を入力するだけで、手数料計算や 合計金額の計算を自動的に行えます。 振込指定日当日の14:00までに、「WEB承認」まで完了してください。

## 給与振込

毎月の給与や賞与のお振込にご利用ください。

振込指定日の<u>2営業日前14:00</u>までに、「WEB承認」まで完了して ください。

給与計算ソフト等により作成した振込データがある場合は、別冊の 「総合振込・給与振込(外部ファイル登録)」編をご参照ください。

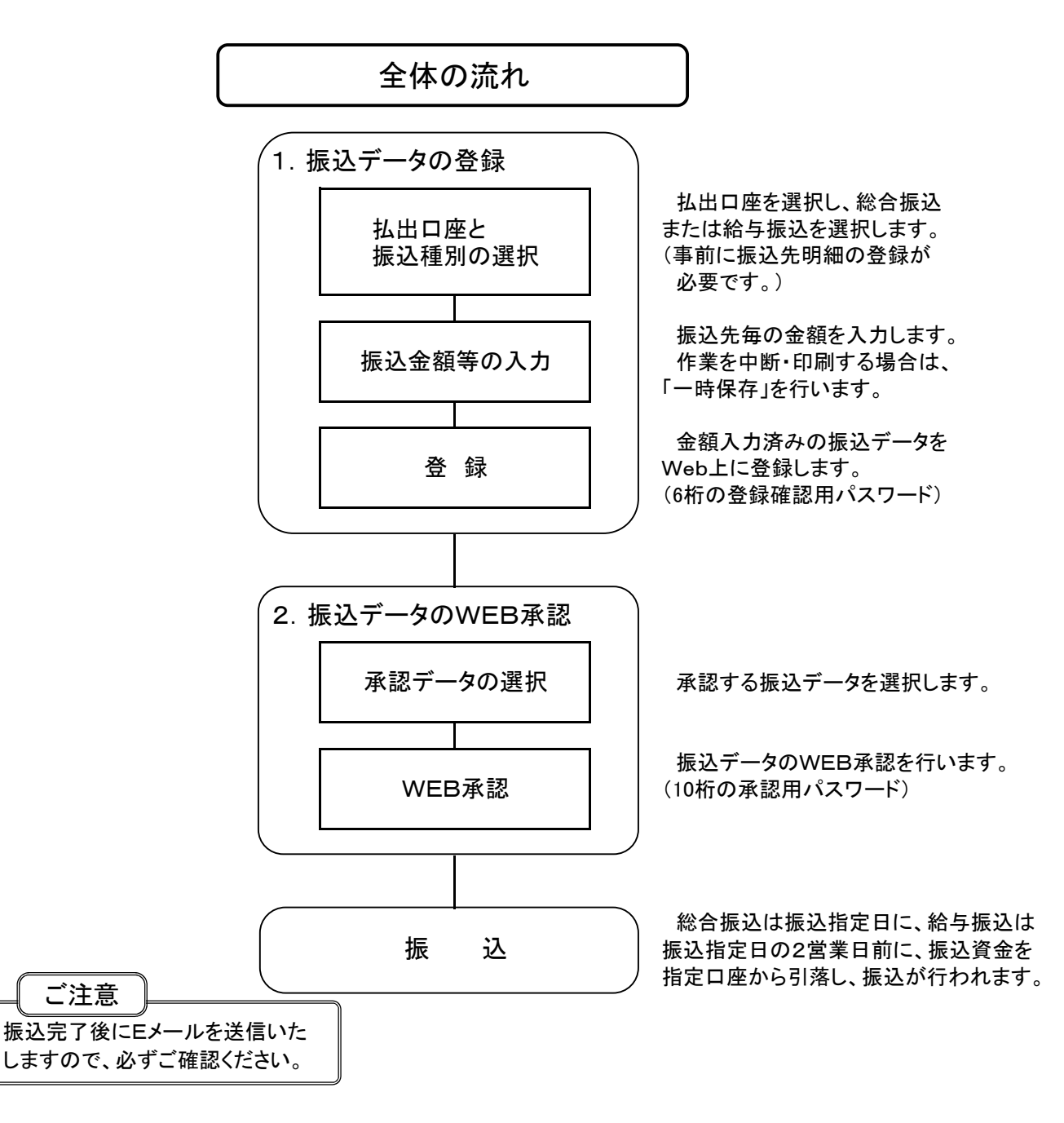

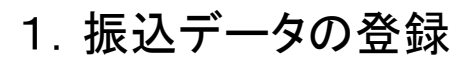

| いんさん太郎             | 禄 2020/10/01 | 11:00 ログイン(前回 2020/0   | 9/30 11:00)                        |                                                      | and the second second s |                           |  |
|--------------------|--------------|------------------------|------------------------------------|------------------------------------------------------|----------------------------------------------------------------------------------------------------|---------------------------|--|
| イン                 | 振込・ロ         | 座振替   手数料照             | 会 契約情報                             | 明細情報                                                 | 管理機能                                                                                                    | <u>e</u> ~19–             |  |
| • <u>入</u> 브       | 金明經照会        | <u>取引状況照会</u> ・ディレー    | ド編票項会                              |                                                      |                                                                                                    |                           |  |
|                    |              |                        |                                    |                                                      |                                                                                                    |                           |  |
| レポー                | ト・お取         | 引状況 ◎                  |                                    |                                                      | 画面内容                                                                                                    | の最新化〇                     |  |
| 28                 | 5件の振込データに    | ついて承認期間が迫っています。        | 6                                  |                                                      |                                                                                                    |                           |  |
| 注意                 | 時の口座振器デー     | タについて承認期限が追ってい         | ±                                  |                                                      |                                                                                                    |                           |  |
| 13.18              | 10/01分の裏込デー  | タについて、5件の裏込取引が)        | 正常に発信されました。                        |                                                      |                                                                                                    |                           |  |
| 情報                 | 10/01分の都度振込  | データについて、5件の振込取         | 別が正常に発信されました。                      |                                                      |                                                                                                    |                           |  |
| 情報                 | 10/01分の口座振音  | データについて、5件の振替取         | 別が正常に発信されました。                      |                                                      |                                                                                                    |                           |  |
| m カレンタ             |              |                        |                                    |                                                      | 更にレポー                                                                                                    | ートを見る》                    |  |
| エラーり               | GR .         | 為替状況                   | 口座振替状况                             | 承認符ち件数                                               |                                                                                                    |                           |  |
| I9-it              | ちりません。       | 本日発信予定: 5件<br>処理済 : 5件 | 本目発信予定: 5件<br>結理済 : 5件             | ()<br>合計 : 15件<br>WE8 : 5件<br>外部ファイル : 5件<br>PC : 5件 | ロ語     合計 : 1     WEB : 1     外部ファイル : 5     PC : 5                                                                                                    | 1514<br>514<br>514<br>514 |  |
| ご契約                | 加座一覧         | 0                      |                                    |                                                      |                                                                                                    |                           |  |
|                    | 與約口庫         |                        |                                    | 取引内容                                                 |                                                                                                    |                           |  |
| 商通 000<br>50405375 | 10001<br>"   | 現高版会                   | ス出金明網版 入出金明網版 入出金明網版 入出金明網版 入出金明網版 |                                                      |                                                                                                    | • •                       |  |
|                    |              |                        |                                    |                                                      |                                                                                                    |                           |  |
|                    |              |                        |                                    | $\neg \neg$                                          |                                                                                                    |                           |  |
|                    |              |                        |                                    |                                                      |                                                                                                    |                           |  |
|                    |              |                        |                                    | ①「総合!                                                | 振込」また                                                                                                    | は                         |  |

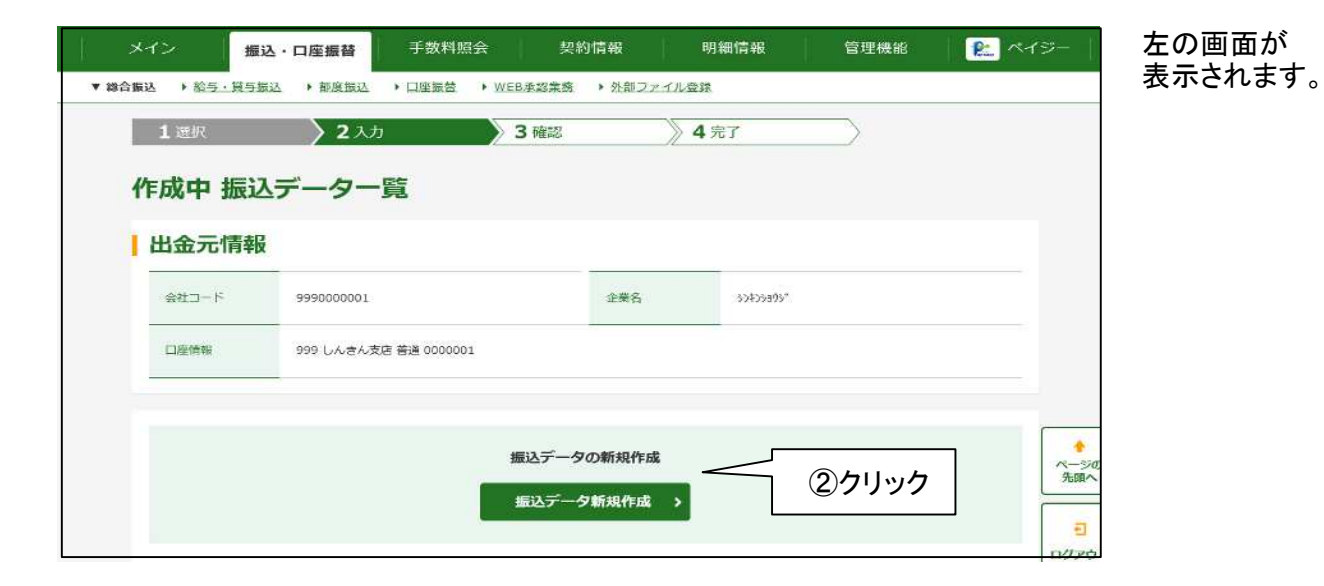

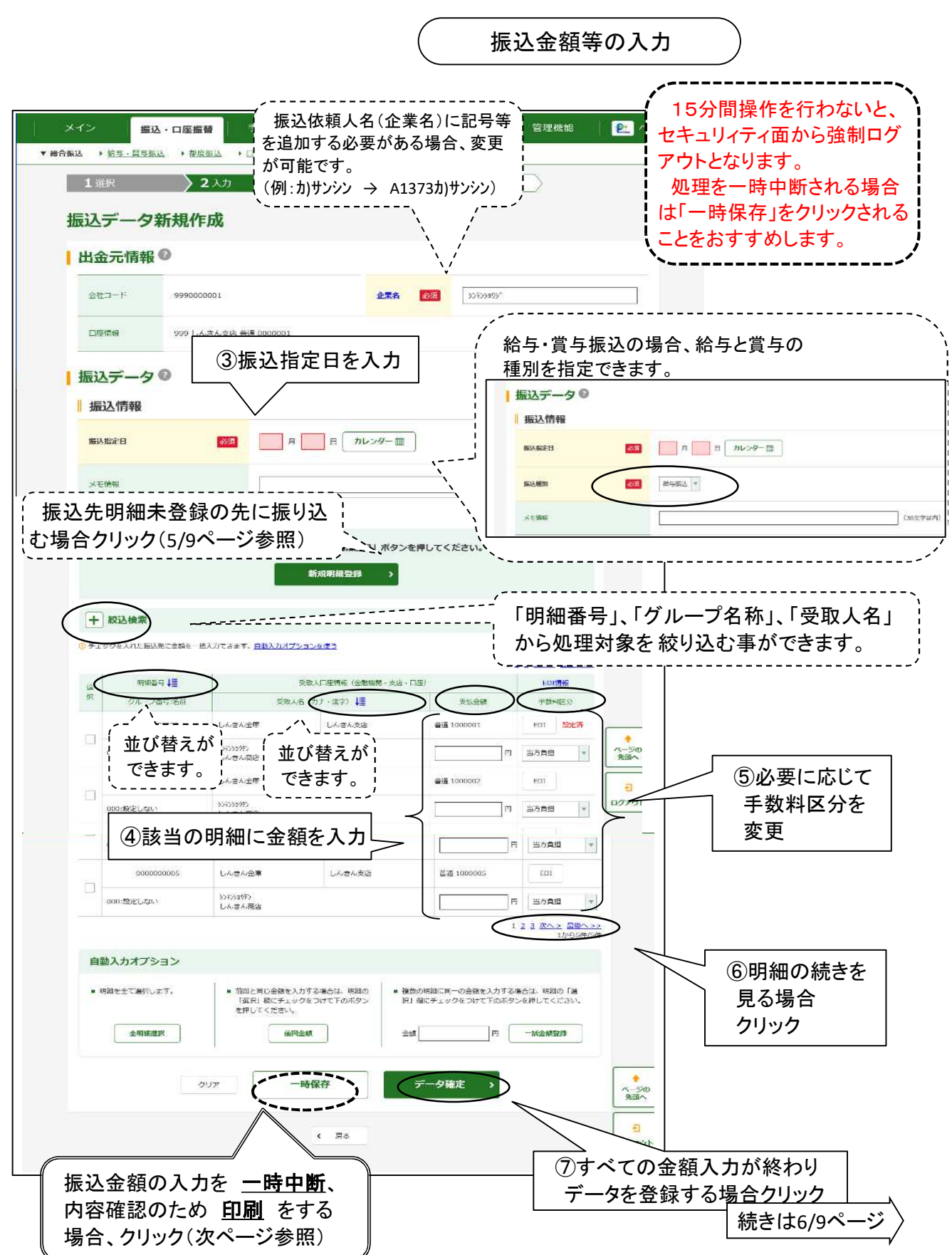

さんしんWEB-FBフリーダイヤル 0120-002-285

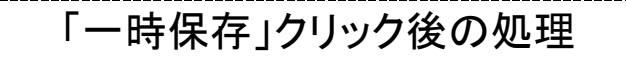

(前ページで「一時保存」をクリックした場合に参照してください。)

「一時保存」をクリックすると、「作成中振込データ」として保存され、以下により各種の処理が行えます。

| 作成中 振过                     | 2x7<br>2.5<br>3.1<br>3.1                                       | <u>3**</u><br>ちらかをク<br>ロ座選択<br>るので該計              | <u>************************************</u>                           | <u>4</u> 元7<br>が表示<br>を選択               | >                    |                                   |                              |
|----------------------------|----------------------------------------------------------------|---------------------------------------------------|-----------------------------------------------------------------------|-----------------------------------------|----------------------|-----------------------------------|------------------------------|
| 会社コード                      | 9990000001                                                     |                                                   | îr#?                                                                  | 5 51479399                              | 6                    |                                   |                              |
| 口座情報                       | 999 しんさん文店 普通                                                  | <u>k</u> 0000001.                                 |                                                                       |                                         |                      |                                   |                              |
|                            |                                                                | 振込う                                               | データの新規作                                                               | 作成                                      |                      |                                   |                              |
|                            |                                                                | 振込                                                | データ新規作                                                                | n≹ >                                    |                      |                                   |                              |
| 作成中振込                      | データの選択                                                         | Ø                                                 |                                                                       |                                         |                      |                                   | <u>ログアウト</u>                 |
| + 絞込検索                     | Ē                                                              |                                                   |                                                                       |                                         |                      |                                   |                              |
| 4.言                        | <br>亥当のデータ                                                     | を選択                                               | Ŧ                                                                     | 632合計金額 月                               | 数料                   | 2 次へ> 最後へ>>                       | 2                            |
| all l                      |                                                                | 19                                                | F20 5                                                                 | (払合計金額<br>5,000円                        | #金額<br>              | の理由が決                             | -                            |
| •                          | 給与振込                                                           | 2020/10/05                                        | 5件                                                                    | 6,550円                                  | 550円                 | 作成中                               |                              |
| 0                          | 給与振込                                                           | 2020/10/05                                        | 5件                                                                    | 6,550円                                  | 550円                 | 作成中                               |                              |
| 0                          | 給与振込                                                           | 2020/10/05                                        | 5件                                                                    | 5,000円<br>6,550円                        | 550円                 | 作成中                               |                              |
|                            | 買与振込                                                           | 2020/10/05                                        | 5件                                                                    |                                         | <br>iの内 <u>家</u> を   | ·,<br>亦 亩 <sup>际/</sup>           |                              |
| 0                          |                                                                |                                                   |                                                                       | - 一吋床仔.<br>内容の訂正                        | 、振込先の                | 愛史<br>〕追加)                        | ページの<br>先頭へ                  |
| 0                          | 給与振込                                                           | 2020/10/05                                        | - T                                                                   |                                         |                      |                                   |                              |
| 0<br>0<br>1 [              |                                                                | 2020/10/05<br>内容で登録                               |                                                                       | 市ページの久                                  | 処理へ戻り                | ます。                               |                              |
| 。<br>。<br>「一<br>(内         | *******<br>時保存」のF<br>容に変更が                                     | <sup>2020/10/05</sup><br>内容で登録<br>ない場合)           |                                                                       | ☆ <b>ページの</b> ጷ                         | 心理へ戻り<br>            | ます。                               | 一時保存」た当                      |
| 。<br>(<br>(<br>内<br>、<br>※ | 総9第2<br>時保存」のF<br>容に変更が<br>ジン、9を登録します。                         | 2020/10/05<br>内容で登録<br>ない場合)                      | 2017<br>                                                              | <b>贞ペ</b> ─ジのタ                          |                      | ます。<br>(**/sr<br>**/sr            | ■<br>#<br>□ <i>──</i> 時保存」を削 |
| 。<br>「一<br>(内              | <sup>約9553</sup><br>時保存」のP<br>容に変更が<br>シ、 925年10年5、<br>データ確定 > | 2020/10/05<br>内容で登録<br>ない場合)                      | 2017<br>1<br>1<br>1<br>1<br>1<br>1<br>1<br>1<br>1<br>1<br>1<br>1<br>1 | <b>前ペ</b> −ジのタ                          | 山理へ戻り                | ます。<br>(水/sr<br>ます、<br>・<br>・     | ■<br>=<br>=<br>- 時保存」を肖      |
|                            | 総つ<br>時保存」の「<br>容に変更が<br>の<br>、<br>クを登録します。<br>テーク確定 >         | 2020/10/05<br>内容で登録<br>ぶない場合)                     | 277<br>1<br>1<br>1<br>1<br>1<br>1<br>1<br>1<br>1<br>1<br>1<br>1<br>1  | <b>前ペ</b> −ジのタ                          | 処理へ戻り<br>第除したデータを削除し | ます。<br>(#/50<br>#7.51             | - 時保存」を肖                     |
|                            | 総つ振込 時保存」の「 容に変更が、 の、のを登録します。 デーク確定 > 選択したデータの「 します。 会共振され、    | 2020/10/05<br>内容で登録<br>ぶない場合)<br>ait#it#1 #1 & 出力 |                                                                       | 前ページのタ<br>ます.<br>3<br>選択したデータの「明<br>ます。 | <b>心理へ戻り</b>         | ます。<br>(オ/54)<br>ます。<br>「・<br>ます。 | - 時保存」を肖                     |

## 「新規明細登録」クリック後の処理

(3/9ページで「新規明細登録」をクリックした場合に参照してください。)

3/9ページで「新規明細登録」をクリックした場合、 以下の画面が表示され、振込先の明細を新規に登録 する事ができます。

| 8合版32 | → 給与・1<br>1 →×+□ | 展与描述         | · EEEA | ▶ <u>口座披替</u>  | ▶ <u>WEB杀巡棠</u> 番 | 1 · <u>外部</u> フ |                     |      | _             |      |                                     |              |
|-------|------------------|--------------|--------|----------------|-------------------|-----------------|---------------------|------|---------------|------|-------------------------------------|--------------|
| *     |                  | <b>23423</b> | 1200   | 19             | 3 MEdd            |                 | // 4 <del>π</del> ] |      | _             |      |                                     |              |
| */    |                  |              |        |                |                   |                 |                     |      |               |      |                                     |              |
|       | 笑約種万             | ŋ            |        | 1              |                   |                 |                     |      |               |      |                                     |              |
| -     | 契約種別             |              |        | 総合振            | 2                 |                 |                     |      |               |      |                                     |              |
| 13    | 振込先情             | 情報の          | 入力◎    |                |                   |                 |                     |      |               |      |                                     |              |
|       | 金融機関名            |              | (ib)   |                | ん金庫               |                 |                     | (    | 金融機関名を変       | 変更する |                                     |              |
|       | 支店名              |              |        | <b>a</b> 999 U | んきん支店             |                 |                     |      | 支店名を変更        | eja  |                                     | 1. 必要<br>応じ変 |
|       | 科目               |              | 100    | <b>7</b>       | Ŧ                 |                 |                     |      |               |      | ログアウ                                |              |
|       | 口座番号             |              |        | <b>第</b> [ 半角  | <b>教学</b>         |                 | (7文字以内)             | `    |               |      |                                     |              |
|       | 受取人名(力           | <u>)</u>     | 12     | a              |                   |                 |                     |      | (48文字以内)      |      |                                     |              |
|       | 受取人名(漢           | 字)           |        |                |                   |                 |                     |      | )<br>(20文字以内) | 2    | 入力(=                                | 」<br>半角文字    |
|       | 手数料区分            |              | 10     | <b>a</b> •=    | 方負担 〇 先方」         | 加               | 3. ≢                | 数料团  | 区分を選          | 択    |                                     |              |
| 1 #   | 辰込先明             | 細一           | 覧への署   | 録◎             |                   |                 |                     |      |               |      |                                     |              |
|       | 明細翌課             |              |        |                | 細空録する 〇日          | 明細登録しない         | v                   |      |               |      |                                     |              |
|       | Diright and the  |              |        |                | 0000001           |                 |                     | 4. 任 | 意の明           | 細番号  | に変更す                                | <br>可能       |
|       | 940 U 5          |              |        | 200            | 000001            |                 | (10.8               | (振込  | 金額のフ          | した時や | 振込明約                                | 田表の印刷        |
|       | グループ名            |              | de     |                | しない *             |                 |                     | رں_  | 1             | 亏」順に | .表示され                               | ます。)<br>     |
|       |                  |              |        |                | 啓を登録する場合は         | 。「登録」ボ          | タンを押してください<br>2445  |      |               |      | •                                   | -            |
|       | <u>ب</u> د       |              | /+ m · | /<br>          |                   | 3               |                     |      |               |      | ページの先頭へ                             | -            |
| 5. ·  | クルー              | フを           | 使用し    | (いる)           | <b>荡</b> 台選犰<br>、 |                 |                     |      |               |      | <mark>∃</mark><br>וליקי <i>ו</i> ים | Þ            |
|       |                  |              |        |                |                   | 6.              | <br>クリック(           | 3/9ペ | ージに見          | えります | 。)                                  |              |
|       | <u>َ</u> ٹ       | 注 意          | Ţ      |                |                   |                 |                     | •    |               |      |                                     |              |
|       |                  |              |        |                |                   |                 |                     |      |               |      |                                     |              |

振込先の「金融機関名」、「支店名」、「科目」、「口座番号」、「受取人名」に 誤りがあると、振込の遅延や、振込先金融機関からの資金返却となります。 入力内容は慎重にご確認ください。

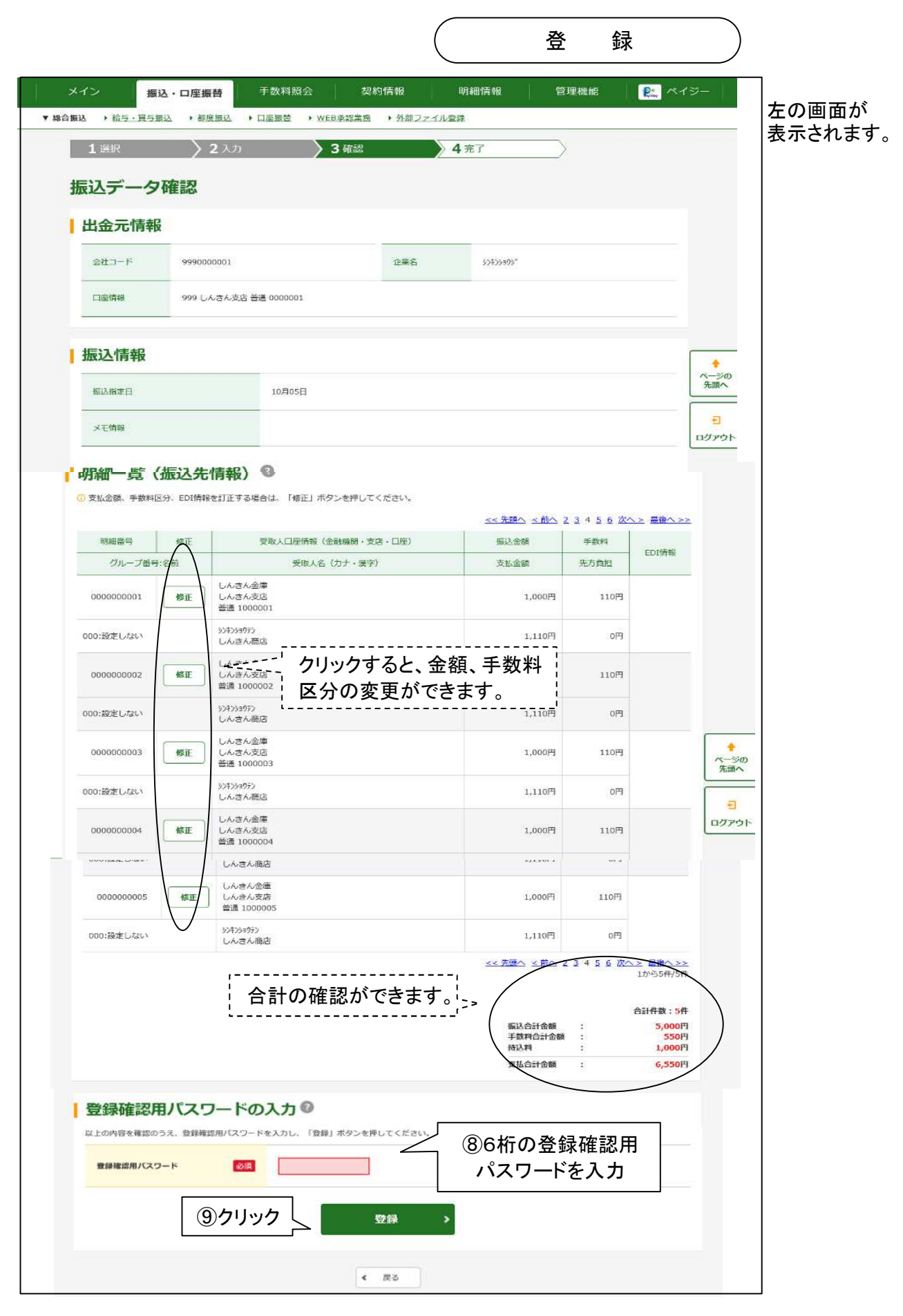

| メイン 振辺                              | ・ロ座振替                                            | 手数料照会 🕴 🚦                     | 2約情報          | 明細情報                      | 管理機能                 | R. 413                           |
|-------------------------------------|--------------------------------------------------|-------------------------------|---------------|---------------------------|----------------------|----------------------------------|
| ▼ 総合編込 → <u>給与・買与援</u>              |                                                  | ◆ □思接査 → WEB承認業               | ▲ ▶ 外部ファイル    | 212                       |                      |                                  |
| 1 選択                                | > 2 入力                                           | > 3 確認                        | $\rightarrow$ | 4 完了                      |                      |                                  |
|                                     |                                                  | <b>T</b>                      | 付完了           |                           |                      |                                  |
| WEB選番:9990<br>処理時刻:2020<br>振込データ(総合 | 000001-200930001<br>年10月1日11時30分0<br>1毎込)を登録しました | ж.                            |               |                           |                      |                                  |
| 振込在輸は、WE                            | B承認業務にて振込デー                                      | ータを承認してください。                  |               |                           |                      |                                  |
| 登録確認                                |                                                  |                               |               |                           |                      | テーダの金球が終了します。                    |
| 出金元情報                               |                                                  |                               |               |                           |                      | また、お庙けのビメールアトレス                  |
|                                     | 1.0000000000000000                               |                               | 1000          | and the second second     |                      | 「唯認メールをわ送りしまりので、                 |
| 会社コード                               | 999000001                                        |                               | 企業名           | \$24269955                |                      | こ唯認へ/ころし、。                       |
| 口腔情報                                | 999 しんきん支援                                       | 普通 0000001                    |               |                           |                      | 当会庫からのFメールアドレス                   |
| Allow Allowing                      |                                                  |                               |               |                           |                      | hib objekin@coo foootofooo no ir |
| 1版3△1百辛取                            |                                                  |                               |               |                           |                      |                                  |
| 版入增考日                               |                                                  | 10月05日                        |               |                           |                      |                                  |
| 台討作数                                |                                                  |                               |               |                           | 5/9                  |                                  |
| No.                                 |                                                  |                               |               |                           | 5,000円               |                                  |
| 于影响自11金融                            |                                                  |                               |               |                           | 550PJ                |                                  |
| Hides                               |                                                  |                               |               |                           | 1,000円               | ○ 総合振込 当日14:00                   |
| 类私会社会领                              |                                                  |                               |               |                           | 6,550(9              | ○ 総合派送 当日14:00                   |
|                                     |                                                  |                               |               |                           |                      |                                  |
| 127-9<br>7.                         | の「合計集計業」を出力<br>計集計業(PDF)                         | ンボ 上記データの「明細雑算<br>す。<br>明繊帳票( | Beachus       | この画面を印刷します。<br><b> 印刷</b> | $\overline{\langle}$ | 3<br>1979<br>                    |
|                                     |                                                  | 郑台扬达                          | TOP           | ク                         | <br>リックする<br>(下の新    | ると明細票の印刷ができます。<br>fしいウインドが開きます。) |

| - I CI neep  |                    | аралитки чодру мертоу ите | syp/wfbsyp00 | 2pdf.do      |        |                      |                 | R 6 6               | <u>_</u> |
|--------------|--------------------|---------------------------|--------------|--------------|--------|----------------------|-----------------|---------------------|----------|
| ■出金元情報       |                    |                           | 三条           | 信用金庫         | 為替振込   | - 印刷が<br>- このウ·      | 終了したら<br>インドウを[ | 。、クリック<br>閉じます。<br> | して       |
| 会社コード<br>企業名 | 0149358<br>丸)サンシン: | 756<br>104-310 F.X.F      |              |              | 契約口座情報 | 014 本店<br>普通 8187858 |                 |                     |          |
| ■振込デー9幕      | 末情報                |                           |              |              |        | ■会計                  |                 |                     |          |
| 接込指定日        | 平成195              | F10月10日                   | 振込種別         | 和合振込         |        | 合計件数                 |                 |                     | 11 件     |
| 基理状况         | 承認持                |                           | 神込形態         | WEB          |        | 接达合計金額               |                 | 811)                | 850 P    |
| メモ信報         |                    |                           |              |              |        | 学数料合計金額              |                 | 2                   | 730 円    |
| WEB通春        | 0149358            | 755-070930001             |              |              |        | 特达科                  |                 |                     | 0 円      |
|              |                    |                           |              |              |        | 支払合計金額               |                 | 814,                | 580 FF   |
| 明細音          | <del>7</del>       | 金融機                       | (II)         | 受致人情報 荧      | 取人力ナ   |                      | 报込金额            | 手数料                 | ±2'      |
| EDI情報        | ŧ                  | 大学を見ていた。                  | 口座曲号         | 3            | 取人漢字   |                      | 支払金額            | 天方負担手数料             | 1**      |
| 00000000     | 0                  | \$50'3\$5045<br>\$50'3    |              | 2050000      |        |                      | 100,000         | R 0 P               | · .      |
|              |                    | <b>高原發金 (20400)</b>       |              |              |        |                      | 100,000         | a p                 | 1.       |
| 00000000     | 20                 | \$0035040<br>580          |              | 2070-0070-07 |        |                      | 20,000          | R 105 P             |          |
|              |                    | 普通预会 (20400)              |              |              |        |                      | 21,900          | n p                 | 1.       |
| 00000000     | 30                 | 10                        |              | 利用55500405   |        |                      | 52,000          | R 525 P             |          |

### 「為替振込明細表」の「取引状況」欄

| ①作成中 | 一時保存済で、登録未済。 |
|------|--------------|
| ②承認待 | 登録済で、承認未済。   |
| ③承認済 | 承認済で、発信待ち。   |

④発信済 振込済。⑤返還済 「発信済」の再印刷。

Г

2. 振込データのWEB承認

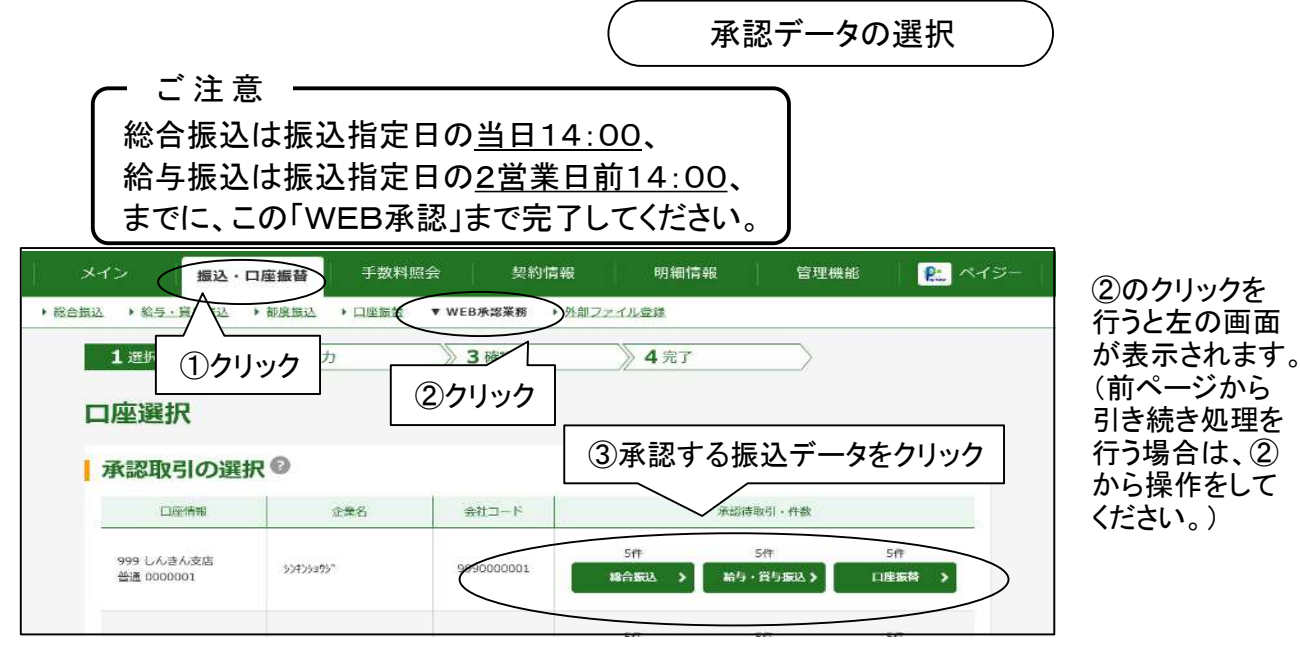

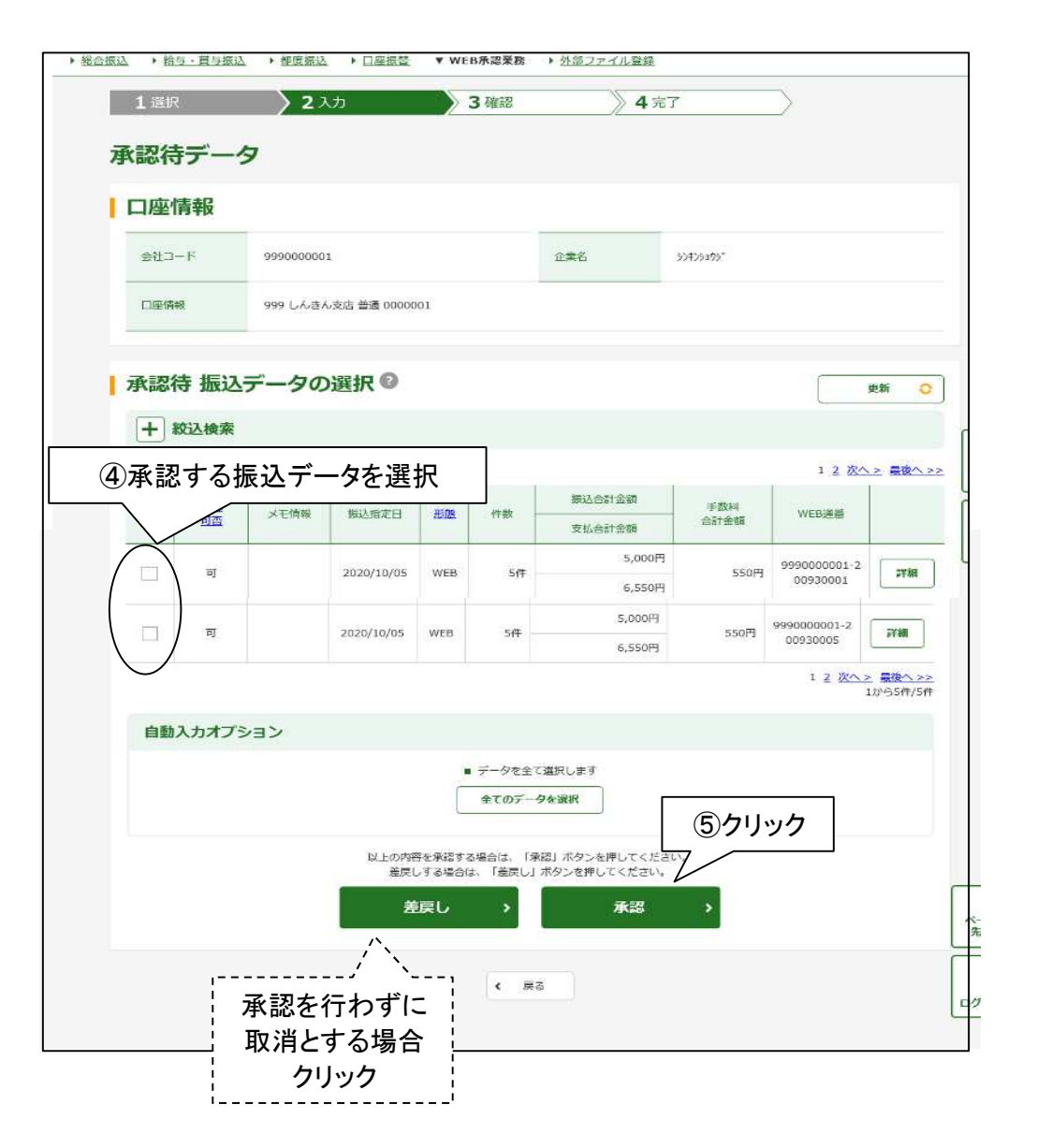

左の画面が 表示されます。

| VIENCE         VIENCE                                                                                                    |                                                                                                    |                                                                                                    | (                                                                                                    | WEB承                                                                         | 認                                                                                                    | )                                                                                                    |
|----------------------------------------------------------------------------------------------------|----------------------------------------------------------------------------------------------------|----------------------------------------------------------------------------------------------------|----------------------------------------------------------------------------------------------------|------------------------------------------------------------------------------|----------------------------------------------------------------------------------------------------|----------------------------------------------------------------------------------------------------|
| 1         1         1         1         1         1         1         1         1         1         1         1         1         1         1         1         1         1         1         1         1         1         1         1         1         1         1         1         1         1         1         1         1         1         1         1         1         1         1         1         1         1         1         1         1         1         1         1         1         1         1         1         1         1         1         1         1         1         1         1         1         1         1         1         1         1         1         1         1         1         1         1         1         1         1         1         1         1         1         1         1         1         1         1         1         1         1         1         1         1         1         1         1         1         1         1         1         1         1         1         1         1         1         1         1         1         1                                                                                                            |                                                                                                    |                                                                                                    |                                                                                                    |                                                                              |                                                                                                    |                                                                                                    |
| 1000000000000000000000000000000000000                                                                                                    | メイン                                                                                                    |                                                                                                    | 月信根 明                                                                                                    | 1相情報 管理機能                                                                    | ₽_ ~19-                                                                                               |                                                                                                    |
| 承認時子一夕           日本の時期         日本の時期           日本の時期         日本の時期           日本の時期         日本の時期           日本の時期         日本の時期           日本の時期         日本の時期           日本の時期         日本の時期           日本の時期         日本の時期           日本の時期         日本の時期         日本の時期           日本の時期         日本の時期         日本の時期         日本の時期           日本の時期         日本の時期         日本の時期         日本の時期         日本の時期           日本の時期         日本の時期         日本の時期         日本の時期         日本の時期         日本の時期           日本の時期         日本の時期         日本の時期         日本の時期         日本の時期         日本の時期           日本の時期         日本の時期         日本の時         日本の時         日本の時         日本の時         日本の時         日本の時         日本の時         日本の時         日本の時         日本の時         日本の時                                                                                                    | 1 000                                                                                                    | 215 34                                                                                                    | 4                                                                                                    | *7                                                                           |                                                                                                    |                                                                                                    |
| 水認待テータ           1日座情報         15005           1日座情報         15005           1大認知年、52(為音乐之)         15005           1大認知年、52(為音乐之)         15005           1大認知年、52(為音乐之)         15005           1大認知年、52(為音乐之)         15005           1大認知年、52(為音乐之)         15007           1大認知年、52(2003)         160 (140)           1100000000000000000000000000000000000                                                                                                    | THE OWNER OF THE OWNER OF THE OWNER OWNER |                                                                                                    |                                                                                                    | ~~~                                                                          |                                                                                                    |                                                                                                    |
| 「日盛情報         「東京村会」日本小王 単名 000001         「東京村会」日本小王 単名 000001         「東京村会」日本小王 単名 000001         「東京村会」日本小王 単名 000001         「東京村会」日本小王 単名 000001         「東京村会」日本小王 単名 000001         「東京村会」日本小王 単名 000001         「東京村会」日本小王 単名 000001         「東京村会」日本小王 単名 000001         「東京村会」日本小王 10000001         「東京村会」日本小王 100000001         「東京市」」         「東京市」」         「東京市」」         「東京市」」         「東京市」」         「東京市」」         「東京市」」         「東京市」」         「東京市」」         「東京市」」         「東京市」」         「東京市」」         「東京市」」         「東京市」」         「東京市」」         「東京市」」         「東京市」」         「東京市」」         「東京市」」」         「東京市」」         「東京市」」」         「東京市」」」         「東京市」」         「東京市」」         「東京市」」」         「東京市」」」         「東京市」」」         「東京市」」」         「東京市」」」         「東京市」」」         「東京市」」」」」」」」」」」」」」」」」」」」」」」」」」」」」」」」」」」」                                                                                                    | 承認待テーク                                                                                                    | 7                                                                                                    |                                                                                                    |                                                                              |                                                                                                    |                                                                                                    |
| 東田二         東田二         東田二         東田二         東田二         東田二         東田二         東田二         東田三         東田三         田三        田三         田三         田三                                                                                                    | 一座情報                                                                                                    |                                                                                                    |                                                                                                    |                                                                              |                                                                                                    |                                                                                                    |
| 「「「「「」」」」」         「」」」         「」」」         「」」」         「」」」         「」」」         「」」」         「」」」         「」」」         「」」」         「」」」         「」」」         「」」」         「」」」         「」」」         「」」」         「」」」         「」」」         「」」」         「」」」         「」」」         「」」」         「」」」         「」」」         「」」」         「」」」         「」」」         「」」」         「」」」         「」」」         「」」」         「」」」         「」」」         「」」」         「」」」         「」」」         「」」」         「」」」         「」」」         「」」」         「」」」         「」」」         「」」」         「」」」         「」」」         「」」」         「」」」         「」」」         「」」」         「」」」         「」」」         「」」」         「」」」         「」」」         「」」」         「」」」         「」」」         「」」」         「」」」         「」」」         「」」」         「」」」         「」」」         「」」」         「」」」         「」」」         「」」」         「」」」         「」」」         「」」」         「」」」         「」」」         「」」」         「」」」         「」」」         「」」」」         「」」」         「」」」         「」」」         「」」」         「」」」         「」」」         「」」」         「」」」         「」」」         「」」」         「」」」         「」」」         「」」」         「」」」」         「」」」         「」」」                                                                                                    | 会社コード                                                                                                    | 999000001                                                                                                    | 286                                                                                                    | \$3456490"                                                                   |                                                                                                    |                                                                                                    |
| ・一日日本       ●日日本       ●日日本                                                                                                    | CIERN                                                                                                    | 999 しんきん支店 普通 0000001                                                                                                    |                                                                                                    |                                                                              |                                                                                                    |                                                                                                    |
| ・         ・         ・         ・         ・         ・         ・         ・         ・         ・         ・         ・         ・         ・         ・         ・         ・         ・         ・         ・         ・         ・         ・         ・         ・         ・         ・         ・         ・         ・         ・         ・         ・         ・         ・         ・         ・         ・         ・         ・         ・         ・         ・         ・         ・         ・         ・         ・         ・         ・         ・         ・         ・         ・         ・         ・         ・         ・         ・         ・         ・         ・         ・         ・         ・         ・         ・         ·         ·         ·         ·         ·         ·         ·         ·         ·         ·         ·         ·         ·           1         1         1         1         1         1         1         1         1         1         1         1         1         1         1         1         1         1         1         1         1         1         1         1         1         1                                                                                                    |                                                                                                    |                                                                                                    |                                                                                                    |                                                                              |                                                                                                    |                                                                                                    |
| 「日本日本日本日本日本日本日本日本日本日本日本日本日本日本日本日本日本日本日本                                                                                                    | 承認対象一                                                                                                    | -覧(為替振込)                                                                                                    |                                                                                                    |                                                                              |                                                                                                    |                                                                                                    |
| 102200013       101       100       101       101       101       101       101       101       101       101       101       101       101       101       101       101       101       101       101       101       101       101       101       101       101       101       101       101       101       101       101       101       101       101       101       101       101       101       101       101       101       101       101       101       101       101       101       101       101       101       101       101       101       101       101       101       101       101       101       101       101       101       101       101       101       101       101       101       101       101       101       101       101       101       101       101       101       101       101       101       101       101       101       101       101       101       101       101       101       101       101       101       101       101       101       101       101       101       101       101       101       101       101       101       101                                                                                                    | ×1:910                                                                                                    | -                                                                                                    | Silonest<br>Skonest                                                                                                    | estow Hetto                                                                  | 2.9-MB                                                                                                |                                                                                                    |
| NAME         NAME           ・ ACCUP         ************************************                                                                                                    | -                                                                                                    | 2022/06/13 WEB 14                                                                                                    | 10,00019                                                                                                    | 0149694205-2<br>20523001                                                     |                                                                                                    |                                                                                                    |
| ・ このまた       ・ このまた                                                                                                    |                                                                                                    |                                                                                                    | 10,000F)                                                                                                    |                                                                              | 10-514/14                                                                                             |                                                                                                    |
| **認用パスワードを入力。         **認知(スワード3、**#**********************************                                                                                                    |                                                                                                    |                                                                                                    | _                                                                                                    |                                                                              |                                                                                                    |                                                                                                    |
| 10桁のうち左から×桁目<br>(指定の桁は毎回変わります)         ###/(X2-F3         ###/(X2-F3)         ###/(X2-F3)         ####/(X2-F3)         ###/(X2-F3)                                                                                                    | 承認用パン                                                                                                    | くワードの入力 <sup>10</sup>                                                                                                    | (FAUL                                                                                                    | ⑥承認用パスワ                                                                      | ードを入力 📗                                                                                               |                                                                                                    |
|                                                                                                    | ###/(2.9-)                                                                                                    | 1 W 805260 #3.0                                                                                                    |                                                                                                    | 10桁のうち左か                                                                     | ら×桁目                                                                                                  |                                                                                                    |
| メイン       私が日田田       大が日田       大が日田       大が日田       大が日田       大が日田       大が日田       大が日田       大が日田       大が日田       大が日田       大が日田       大が日田       大が日田       大が日田       大が日田       大が日田       大が日田       大が日田       大が日田       大が日田       大が日田       大が日田       大が日田       大が日       大が日       大が日                                                                                                    | Contraction of                                                                                                    |                                                                                                    |                                                                                                    | (指定の桁は毎回)                                                                    | 変わります)                                                                                                |                                                                                                    |
| 水型       ⑦クリック         メイン       ▲ シーロ 医 ビージンド ( ) () () () () () () () () () () () ()                                                                                                    | ◆読用/(スワート                                                                                                    | 2 をから1相目 た入力。                                                                                                    |                                                                                                    |                                                                              |                                                                                                    |                                                                                                    |
| 水ボ       ⑦クリック         メイン       1000000000000000000000000000000000000                                                                                                    |                                                                                                    |                                                                                                    | server will 🗆                                                                                                    |                                                                              |                                                                                                    |                                                                                                    |
| メイン (国本・ロ雇用者) (学校用祭会) 学校は後年(学校)(学校)(学校)(学校)(学校)(学校)(学校)(学校)(学校)(学校)                                                                                                    |                                                                                                    |                                                                                                    | 林道                                                                                                    | ⑦クリック                                                                        |                                                                                                    |                                                                                                    |
| メイン         主法・口座框目         手就算解:()         単細白線         管理操作           11世界         11世界         11 世界         11 世界         11 日界         11 日界         11 日界         11 日界         11 日界         11 日界         11 日界         11 日界         11 日界         11 日界         <                                                                                                    | -                                                                                                    | 1 1 1                                                                                                    | 1                                                                                                    | á h                                                                          | ñ (                                                                                                   |                                                                                                    |
| メイン       単込・口屋振音       手数1 座2       単数100歳       単数10歳       単数10歳       国際総合       国際総合       国際協会       国際協会       国会       国会       国際協会                                                                                                    |                                                                                                    |                                                                                                    |                                                                                                    |                                                                              |                                                                                                    |                                                                                                    |
| <ul> <li>ACC * ASS_LISEL * ACCEL * ACCEL</li></ul> | メイン 振込・ロ                                                                                                    | 座振苔 手數料照会 契約情報                                                                                                    | 明細情報                                                                                                    | をした この 世<br>「「「一」「「一」「「」」「「」」「「」」「」」「「」」「」」「」」「」」「」」                         | 山面か衣示され<br>フレキオ                                                                                       | れて、振込アータ(                                                                                                    |
| 1 当世       2 人方       3 m2       4 索         第23 (1)       第23 (1)       (1)       (1)       (1)       (1)       (1)       (1)       (1)       (1)       (1)       (1)       (1)       (1)       (1)       (1)       (1)       (1)       (1)       (1)       (1)       (1)       (1)       (1)       (1)       (1)       (1)       (1)       (1)       (1)       (1)       (1)       (1)       (1)       (1)       (1)       (1)       (1)       (1)       (1)       (1)       (1)       (1)       (1)       (1)       (1)       (1)       (1)       (1)       (1)       (1)       (1)       (1)       (1)       (1)       (1)       (1)       (1)       (1)       (1)       (1)       (1)       (1)       (1)       (1)       (1)       (1)       (1)       (1)       (1)       (1)       (1)       (1)       (1)       (1)       (1)       (1)       (1)       (1)       (1)       (1)       (1)       (1)       (1)       (1)       (1)       (1)       (1)       (1)       (1)       (1)       (1)       (1)       (1)       (1)       (1)       (1)       (1)       (1)       (1)       (1) <td>a lasta</td> <td>征度续送 &gt; 口座提督 ▼ WEB承標業務 &gt; 外部22</td> <td>イル業績</td> <td>認い於</td> <td>」しまり。</td> <td></td>                                                                                                    | a lasta                                                                                                    | 征度续送 > 口座提督 ▼ WEB承標業務 > 外部22                                                                                                    | イル業績                                                                                                    | 認い於                                                                          | 」しまり。                                                                                                 |                                                                                                    |
| 承認完了       当金庫からのEメールアドレス         新認完了       当金庫からのEメールアドレス         新認完了       当金庫からのEメールアドレス         新認完了       前上         新認完了       約2000年10月1日         新認完了       総合振込の場合は振込指定日の空         新認完了       総合振込の場合は振込指定日の空         新認完了       総合振込の場合は振込指定日の空         新認完了       総合振込の場合は振込指定日の空         1000000000000000000000000000000000000                                                                                                    | 8版达 · 除与·莫马索达 ·                                                                                                    | > 2 人力<br>> 3 確必                                                                                                    |                                                                                                    | <b>±</b> t-                                                                  | かれてきる                                                                                                 | ールマドレマに確認                                                                                                    |
| 当金庫からのEメールアドレス<br>当金庫からのEメールアドレス<br>hib_shinkin@ssc.facetoface.t           承認完了         総合振込の場合は振込指定日の空<br>(月末は8.30)、給与振込の場合は扱<br>指定日の2営業日前の9:00(月末は<br>30)に振込資金を指定口座から引き<br>し、振込が行われます。                                                                                                    | 11 进択                                                                                                    |                                                                                                    | <b>》</b> 4元了                                                                                                    | ■ また、<br>メールな                                                                | お届けのEメ-                                                                                               | ールアドレスに確認<br>ので ご確認くだ                                                                                                    |
| ABBNAI: 2020/11/051 12:00:00/07<br>東部完了<br>持込一覧<br>メエビ語 前に注意: ####################################                                                                                                    | ama • 85 · 15 ma •                                                                                                    | <b>亚</b> 湖定了                                                                                                    | <u>)</u> 4 <b>π</b> ?                                                                                                    | また、メールを                                                                      | お届けのEメ-<br>お送りします                                                                                     | ールアドレスに確<br>ので、ご確認くだ                                                                                                    |
| 承認完了            持込一覧            ※工業経営            第2020/10/05 WEB 5# 5# 550H 955000001-<br>※営業           ※5000001-<br>※50000001-<br>※50000001-<br>※50000001-<br>※50000001-<br>※50000001-<br>※50000001-<br>※50000001-<br>※50000001-<br>※50000001-<br>※50000001-<br>※50000001-<br>※50000001-<br>※50000001-<br>※50000001-<br>※50000001-<br>※50000001-<br>※50000001-<br>※50000001-<br>※50000001-<br>※50000001-                                                                                                    |                                                                                                    | 承認完了                                                                                                    |                                                                                                    | また、メールを                                                                      | お届けのEメ-<br>お送りします<br>自金庫からのI                                                                          | ールアドレスに確認<br>ので、ご確認くだる<br>Eメールアドレス                                                                                                    |
| jkik-g       jkik-g       jkik-g <td>(4月)-15年21(1)<br/>11世紀<br/>近期時候:2020年10月<br/>編紀された時期に2020年10月<br/>編紀された時期に2020年10月</td> <td><b>承認完了</b><br/>10 後mgaage<br/>2 後80% (1/21)2:</td> <td></td> <td>また、<br/>メールを<br/>i<br/>hib s</td> <td>お届けのEメ-<br/>お送りします<br/>自金庫からのI<br/>ninkin@ssc</td> <td>ールアドレスに確認<br/>ので、ご確認くだ<br/>Eメールアドレス<br/>.facetoface.ne</td>                                                                                                    | (4月)-15年21(1)<br>11世紀<br>近期時候:2020年10月<br>編紀された時期に2020年10月<br>編紀された時期に2020年10月                                                                                                    | <b>承認完了</b><br>10 後mgaage<br>2 後80% (1/21)2:                                                                                                    |                                                                                                    | また、<br>メールを<br>i<br>hib s                                                    | お届けのEメ-<br>お送りします<br>自金庫からのI<br>ninkin@ssc                                                            | ールアドレスに確認<br>ので、ご確認くだ<br>Eメールアドレス<br>.facetoface.ne                                                                                                    |
| 持込一覧       #32     #32     #32     #32     #33     #33     #35       2020/10/05     WEB     54     5504     995000001-2     00)に振込資金を指定口座から引きし、振込が行われます。                                                                                                    | 四部社 ・ 位ち - 又ち知社 ・<br>1 注訳<br>処理時刻 : 2020年10月<br>単形をなど時かについて                                                                                                    | 承認完了<br>E Maintgoong<br>: ##### (Lation:                                                                                                    | 4 7 2                                                                                                    | また、<br>メールを<br>i<br>hib_s                                                    | お届けのEメ-<br>お送りします<br>自金庫からのI<br>hinkin@ssc                                                            | ールアドレスに確認<br>ので、ご確認くだ<br>Eメールアドレス<br>.facetoface.ne                                                                                                    |
| x+###     #UX.Kit/H     #W     #W     #                                                                                                    | am2 (45-1552)<br>1世紀<br>必要時刻:2020年10月<br>単代されに始めた2077<br>承認完了                                                                                                    | 承認完了<br>19 NationSponge<br>19 National Control of Control of | 4.7.1                                                                                                    | また、<br>メールを<br>i<br>hib_s                                                    | お届けのEメ-<br>お送りします<br>自金庫からのI<br>ninkin@ssc                                                            | ールアドレスに確認<br>ので、ご確認くだ<br>Eメールアドレス<br>.facetoface.ne<br><br>振込指定日の9:                                                                                                    |
| 2020/10/05         WEB         5/4         NutronPi<br>e.ssorPi         500H         9990000001-2         30)に振込資金を指定口座から引き                                                                                                    | am2 (45-1552)<br>1 光沢<br>必理時刻: 2020年10月<br>家根本小に時かこつで<br>承認完了<br>持込一覧                                                                                                    | 承認完了<br>ID Nationgel<br>: Add/My (Lattor)                                                                                                    | 4 7 2                                                                                                    | また、<br>メールを<br>i<br>hib_s<br>総合打<br>(月末)                                     | お届けのEメ-<br>お送りします<br>é金庫からのE<br>ninkin@ssc<br>し<br>長込の場合は<br>t8.30)、給与                                | ールアドレスに確認<br>ので、ご確認くだ<br>Eメールアドレス<br>.facetoface.ne<br>振込指定日の9:<br>振込の場合は振                                                                                                    |
| し、振込が行われます。                                                                                                    | amil (45-1551)<br>1世紀<br>必用時候:2000年10月<br>楽校Arti-Hill 2010<br>承認完了<br>持込一覧<br>メエロ機                                                                                                    | <b>承認完了</b><br>10 18 m/900度<br>13 ##257/#F1().#100<br>新政治新注日 前後 供表 振动合打法<br>来出会打法                                                                                                    | 4 7 2 4<br>4 7 2 4<br>4 7 2 1 4<br>9 4 7 2 1 4<br>9 4 7 1 4 7 1 1 4 7 1 1 1 1                                                                                                    | また、<br>メールを<br>計<br>hib_s<br>(月末に<br>指定日                                     | お届けのEメ-<br>お送りします<br>hinkin@ssc<br>し<br>長込の場合は<br>t8.30)、給与<br>の2営業日前                                 | ールアドレスに確認<br>ので、ご確認くだ<br>Eメールアドレス<br>.facetoface.ne<br>振込指定日の9:<br>振込の場合は振<br>の9:00(月末は8                                                                                                    |
|                                                                                                    | am社 ・ 低日 - 155社 ・<br>1 世界<br>必要時刻 : 2020年10月<br>単代arti-代わた 2017<br>承認完了<br>持込一覧<br>メモビ酸                                                                                                    | 承認完了<br>12. 時前の00度<br>1. 時間の付しました:<br>第時込んが月 前常 作級 振込合計会<br>2020/10/05 WEB 5件 1                                                                                                    | 4元3<br>15日 手取料<br>15日 予取料<br>15日 今点で登録<br>550円<br>550円<br>550円                                                                                                    | また、<br>メールを<br>当<br>hib_s<br>(月末に<br>指定日<br>30)に胡                            | お届けのEメ-<br>お送りします<br>hinkin@ssc<br>LADD<br>転込の場合は<br>な8.30)、給与<br>の2営業日前<br>気込資金を指                    | ールアドレスに確認<br>ので、ご確認くだ<br>ミメールアドレス<br>.facetoface.ne<br>振込指定日の9:<br>振込の場合は振<br>の9:00(月末は8<br>定口座から引き落                                                                                                    |
| web兼認 web兼認 (WEB 承認が前記の時間以降に行れ                                                                                                    | ロ                                                                                                    | 承認完了                                                                                                    | 2個 平数4<br>2個 平数4<br>2個 中式50<br>550円 555円                                                                                                    | また、<br>メールを<br>hib_s<br>(月末に<br>30)に打<br>し、振送                                | お届けのEメ-<br>お送りします<br>自金庫からのE<br>hinkin@ssc<br>して<br>版込の場合は<br>な300、給与<br>の2営業日前<br>私行われま              | ールアドレスに確認<br>ので、ご確認くだ<br>Eメールアドレス<br>.facetoface.ne<br>振込指定日の9:<br>振込の場合は振<br>の9:00(月末は8<br>定口座から引き落<br>す。                                                                                                    |
| ● MINAR ALCORAGE CONTACT AND A CONTACT AND A CONTACT AND       | am社 (低于-155社)<br>1 世界<br>処理時刻: 2020年10月<br>朝代arti-Hills 2020<br>承認完了<br>持込一覧<br>メモ協器                                                                                                    | 承認完了<br>12. 独加の000度<br>1. 梁雄が好 (しました)<br>福祉の広告日 前部 作政 福政会計会<br>2020/10/05 WEB 5件<br>WEB承諾 取引状数                                                                                                    | 4 元 2<br>                                                                                                    | また、<br>メールを<br>・<br>・<br>・<br>・<br>・<br>・<br>・<br>・<br>・<br>・<br>・<br>・<br>・ | お届けのEメ-<br>お送りします                                                                                     | <ul> <li>ルアドレスに確認</li> <li>ので、ご確認くだる</li> <li>シールアドレス</li> <li>.facetoface.ne</li> <li>振込指定日の9:</li> <li>振込の場合は振行</li> <li>(の9:00(月末は8)</li> <li>定口座から引き落</li> <li>時間以降に行わる</li> </ul>                                                                                                    |
|                                                                                                    | ロ                                                                                                    |                                                                                                    | 4 元 2<br>4 元 2<br>4 元 2<br>4 元 2<br>4 元 2<br>4 元 2<br>4 元 2<br>4 元 2<br>4 元 2<br>4 元 2<br>4 元 2<br>550H<br>6 .550H<br>3国会 →                                                                                                    | また、<br>メールを<br>・<br>・<br>・<br>・<br>・<br>・<br>・<br>・<br>・<br>・<br>・<br>・<br>・ | お届けのEメ-<br>お送りします                                                                                     | <ul> <li>ルアドレスに確認</li> <li>ので、ご確認くだ</li> <li>ニメールアドレス</li> <li>.facetoface.ne</li> <li>振込指定日の9:</li> <li>振込の場合は振行</li> <li>の9:00(月末は8</li> <li>定口座から引き落</li> <li>時間以降に行われ</li> <li>WEB承認後に行ち</li> </ul>                                                                                                    |
| なお、資金が不足している場合でも                                                                                                    | am2 (45-1552)<br>1世紀<br>単時刻:200時10月<br>単代470-時かこ2017<br>承認完了<br>持込一覧<br>メモ協会                                                                                                    | 田田市の日本部では、     田本市の日本部では     田本市の日本部では     田本市の日本市の日本市の日本部では     田本市の日本市の日本市の日本市の日本市の日本市の日本市の日本市の日本市の日本市の日                                                                                                    | 4 元 2     4 元 2     4 元 2     1     1     1     1     1     1     1     1     1     1     1     1     1     1     1     1     1     1     1     1     1     1     1     1     1     1     1     1     1     1     1     1     1     1     1     1     1     1     1     1     1     1     1     1     1     1     1     1     1     1     1     1     1     1     1     1     1     1     1     1     1     1     1     1     1     1     1     1     1     1     1     1     1     1     1     1     1     1     1     1     1     1     1     1     1     1     1     1     1     1     1     1     1     1     1     1     1     1     1     1     1     1     1     1     1     1     1     1     1     1     1     1     1     1     1     1     1     1     1     1     1     1     1     1     1     1     1     1     1     1     1     1     1     1     1     1     1     1     1     1     1     1     1     1     1     1     1     1     1     1     1     1     1     1     1     1     1     1     1     1     1     1     1     1     1     1     1     1     1     1     1     1     1     1     1     1     1     1     1     1     1     1     1     1     1     1     1     1     1     1     1     1     1     1     1     1     1     1     1     1     1     1     1     1     1     1     1     1     1     1     1     1     1     1     1     1     1     1     1     1     1     1     1     1     1     1     1     1     1     1     1     1     1     1     1     1     1     1     1     1     1     1     1     1     1     1     1     1     1     1     1     1     1     1     1     1     1     1     1     1     1     1     1     1     1     1     1     1     1     1     1     1     1     1     1     1     1     1     1     1     1     1     1     1     1     1     1     1     1     1     1     1     1     1     1     1     1     1     1     1     1     1     1     1     1     1     1     1     1     1     1     1     1     1     1     1     1     1     1     1     1     1     1     1     1     1     1     1     1     1     1     1     1     1     1 | また、<br>メールを<br>・<br>・<br>・<br>・<br>・<br>・<br>・<br>・<br>・<br>・<br>・<br>・<br>・ | お届けのEメ-<br>お送りします                                                                                     | <ul> <li>ルアドレスに確認</li> <li>ので、ご確認くだ</li> <li>ミメールアドレス</li> <li>.facetoface.nee</li> <li>振込指定日の9:</li> <li>.振込指定日の9:</li> <li>.</li> <li>.</li></ul> |
| 14:30までに指定口座に入金になれ                                                                                                    | am2 ・ 低日 - 五日本社 )<br>1 世紀<br>必理時頃 : 2020年10月<br>単代ATU:HEMC 2027<br>予認完了<br>持込一覧<br>メモロ神                                                                                                    | 承認完了<br>注 時期時の回程<br>: 時期時代目 日本<br>単語が展示日 単語 件級 理社会計算<br>2020/10/05 WEB 5年<br>WEB承認 取引快知<br>・ 時期時代開始にて10時を接てきます。                                                                                                    | 4 元 2<br>28 手数料<br>18 中山古参照<br>5,000円<br>550円<br>2回会 →                                                                                                    | また、<br>メールを<br>・<br>・<br>・<br>・<br>・<br>・<br>・<br>・<br>・<br>・<br>・<br>・<br>・ | お届けのEメ-<br>お送りします<br>金庫からのE<br>hinkin@ssc<br>L<br>L<br>L<br>L<br>L<br>L<br>L<br>L<br>L<br>L<br>L<br>L | <ul> <li>ルアドレスに確認</li> <li>ので、ご確認くだ</li> <li>シールアドレス</li> <li>.facetoface.ne</li> <li>振込指定日の9:</li> <li>振込の場合は振行</li> <li>の9:00(月末は8</li> <li>定口座から引き落</li> <li>時間以降に行わらい</li> <li>WEB承認後に行っている場合でも、</li> </ul>                                                                                                    |